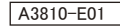

## About Data Transmission Function

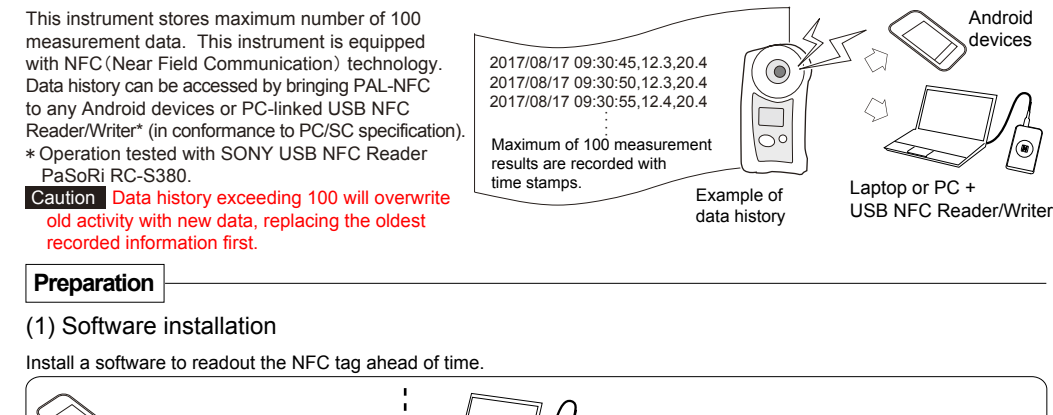

| Android devices                                                                                                    | Laptop or PC + USB NFC Reader/Writer                                                                                                    |
|----------------------------------------------------------------------------------------------------|----------------------------------------------------------------------------------------------------|
| Applicable Application Software (app)<br>"NFC Reader"<br>* If an NFC tag reader app is already<br>installed on the Android devices, this app<br>can be used. | 2017/08/17 08/3045 LLL 205   2017/08/17 08/3045 LLL 205   2017/08/17 08/3045 LLL 201   Excel (R) (for Windows(R)) using a PAL NFC 2017/08/17 08/3212 12.3   software "ATAGO Logger (NFC)." 2017/08/17 08/3218 AAA   * The app "ATAGO Logger (NFC)" is available for download : 2017/08/17 08/430 L000 203   http://www.atago.net/ur/ LLL : Lower limit error. OOO : Zero setting complete. HHH : Upper limit error. AAA : Zero setting complete. HHH : Upper limit error. |

## (2) Date and time setting

Set the date and time (year [the last two digits of the western calendar], month, date, time and minute) prior to data history readout. memo Reset the date and time when batteries are removed for 24hours or more.

| ت کی بردن While p (Examp                                                   | owered on<br>ole image)      |                                        |                                                                                                    |                       |                                 |                     |                         |                   |
|----------------------------------------------------------------------------|------------------------------|----------------------------------------|----------------------------------------------------------------------------------------------------|-----------------------|---------------------------------|---------------------|-------------------------|-------------------|
|                                                                            | 10's place                   | 1's place                              | 10                                                                                                    | 's place 1's          | place                           | 10's                | place 1's               | place             |
| Press the STA<br>button and ZE<br>button for mor<br>start than 2<br>second | RT  <br>RO  <br>e  <br>start | ) START                                | START                                                                                                    | START                 | START                           | START               | START                   | START             |
| >                                                                          | ¦ Confirm<br>- Year →        | i ¦ Confirm<br>Year → I                | Confirm<br>Month →                                                                                                    | ¦ Confirm<br>Dav —> D | ¦ <sub>Confirm</sub><br>)av → F | Confirm<br>Iour → M | ¦ Confirm<br>inute → Mi | Confirm<br>nute ∎ |
| ZERO                                                                       | ZERO<br>Press the 2          | ZERO butto                             | ZERO (                                                                                                    | ZERO (Z               | ERO (2                          | ZERO (Z             | ERO (ZI                 |                   |
|                                                                            | Pressing the                 | e ZERO butto                           | on will change                                                                                                    | the number.           |                                 |                     |                         |                   |
|                                                                            | 0-9                          | 0-9 0                                  | 1 - 12 0                                                                                                    | -3 0                  | - 9 00<br>* Fo                  | - 23 0              | - 5 🛛 🗗 -               | - g ♥             |
|                                                                            | <b>33</b>                    | Top right sc<br>Year : 99<br>Hour : 24 | Image: Teen display during   Image: Month image: Teen display during   Image: Month image: Teen display during   Image: Month image: Teen display during   Image: Month image: Teen display during   Image: Month image: Teen display during   Image: Month image: Teen display during   Image: Month image: Teen display during   Image: Teen display during   Image: Teen display during | g date and time se    | 24<br>3 I                       | hour notation       |                         | End               |
|                                                                            |                              |                                        |                                                                                                    | (Seconds : F          | Fixed 00)                       |                     |                         |                   |

## Data history readout

A3810-E01

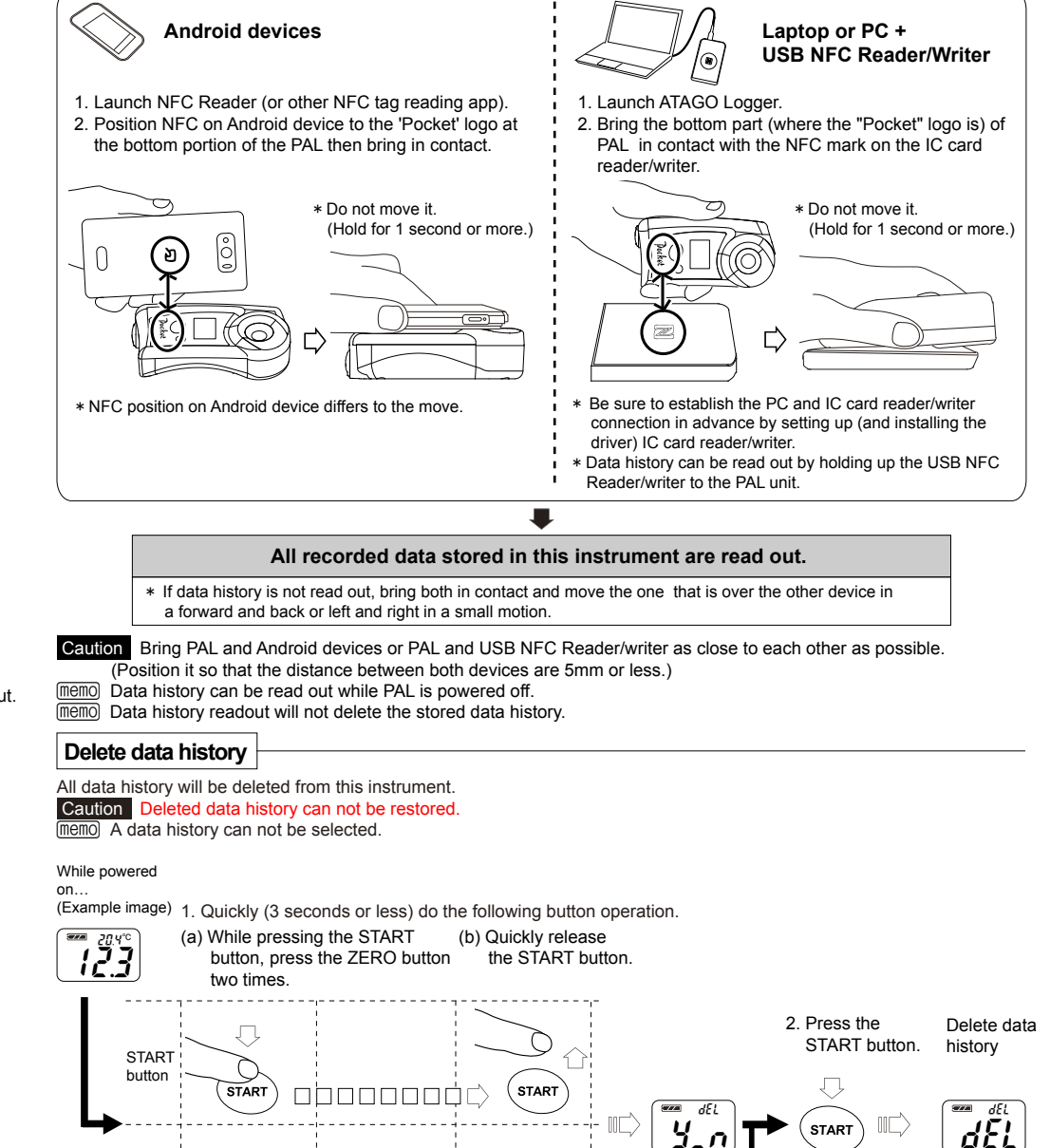

If not deleting

the data history

Press the

ZERO

ZERO

button.

 $\mathcal{O}$ 

ZERO

1 second

ZERO

button

0 second

ATAGO CO., LTD.

 $\Box$ 

(ZERO

\* Press two times

2 seconds

within one second.

3 seconds

1708K Printed in Japan

dEL

End without

deleting the data history.